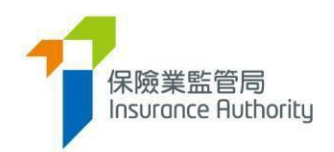

# User Guide of the Insurance Intermediaries Connect

# - CPD Non-Compliance Reporting and E-Payment

Updated in September 2024

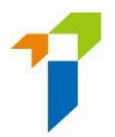

| CPD No | Ion-Compliance Reporting and E-Payment                     |    |
|--------|------------------------------------------------------------|----|
| 1.     | Introduction                                               | 3  |
| 1.1    | Access to IIC Accounts and Adminstration Account Managment | 3  |
| 1.2    | Set up password, mobile phone number and email address     | 4  |
| 2.     | Functions in CPD Non-Compliance Reporting                  | 6  |
| 2.1    | Download CPD Non-Compliance Excel Form                     | 7  |
| 2.2    | Generate e-Payment Link                                    | 11 |
| 2.3    | E-Payment                                                  | 17 |
| 2.4    | E-Payment by Principal                                     |    |
| 2.5    | E-Payment by Individual Licensee                           | 22 |
| 2.6    | Generate Settlement Agreement                              | 23 |
| 2.7    | Upload Settlement Agreement                                | 26 |
| 3.     | CPD Non-Compliance Reporting (Submitted Records)           | 31 |
| 3.1    | Principal's view of Submitted Records                      |    |
| 3.2    | Individual Licensee's view of CPD non-compliance records   | 34 |

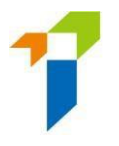

# **CPD Non-Compliance Reporting and E-Payment**

## 1. Introduction

The CPD Non-Compliance Reporting on Insurance Intermediaries Connect ("IIC") is a platform for Principals and Individual Licensees to handle and/or monitor the progress of the Individual Licensees' non-compliance of the CPD requirements in the situation where the individual has agreed to be disciplined in line with the Penalty Framework for Non-compliance with Continuing Professional Development Requirements ("Penalty Framework")<sup>1</sup> by entering into an agreement pursuant to section 84 of the Insurance Ordinance (Cap.41) ("Section 84 Agreement").

The Principal is recommended to make use of this new Platform to handle Section 84 Settlement Agreements for the individual licensees for the assessment period of 2023-2024 and after, including generation and submission of settle agreement and making the fine payment by e-Payment function in IIC. It is a replacement of the previous manual method as stated in the Interpretation Notes of GL24<sup>1</sup> to handle the settlement agreement of 2023-2024 and after. <u>Please remind the individual licensee to pay the fine payment at IIC by e-</u> <u>Payment directly.</u>

The CPD Non-Compliance Reporting allows Principals to report their appointed Individual Licensee(s) Licensees' non-compliance of the CPD requirements to the IA, handle payment of pecuniary fine for Individual Licensees via the E-Payment function, generate and upload the Section 84 Agreement via IIC.

Individual Licensees can monitor the progress of their Principal's handling of their noncompliance of the CPD requirements and personally attend to payment of pecuniary fine via the E-payment function.

#### 1.1 Access to IIC Accounts and Administration Account Management

Any Principal or Individual Licensee who has an existing IIC account can log in to their IIC account to access the CPD Non-Compliance Reporting (by Principal only), CPD Non-Compliance Reporting (Submitted Records) and E-Payment function.

Due to the system setting, please be advised to use computers to login the IIC account to

<sup>1</sup> For the Interpretation Notes of Guideline on Guideline on Continuing Professional Development for Licensed Insurance Intermediaries (GL24) and the Penalty Framework, please refer to <u>https://www.ia.org.hk/en/legislative\_framework/files/Interpretation\_Notes\_2023\_Eng.pdf</u> and <u>https://www.ia.org.hk/en/legislative\_framework/circulars/reg\_matters/files/23072021\_CPD\_Penalty\_Framework\_Eng\_NoS.pdf</u>

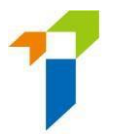

perform the functions in the CPD Non-Compliance Reporting or e-Payment.

If a User encounters any difficulties or technical issues in accessing its IIC account (e.g. forgot password, forgot username, unable to activate account, etc.), the User may refer to "<u>User</u> <u>Guide of the Insurance Intermediaries Connect for Individual Applicants to Submit an Individual Licence Application</u>" or "<u>User Guide of the Insurance Intermediaries Connect for Principals</u>" for assistance.

Principal needs to select the functions of "CPD Non-Compliance Reporting", "CPD Non-Compliance (Submitted Records)" and "Payment" under the Administration Account Management for any designated sub-accounts which will assist the Principal to performs the related of CPD Non-Compliance Reporting and Payment functions.

| ê;  | Administration Account<br>Management                       | Password                                                       | Please provide this Accounting Opening Password (NOP) to the user confidentially for account activatio                                                |
|-----|------------------------------------------------------------|----------------------------------------------------------------|----------------------------------------------------------------------------------------------------|
| 2+  | • Individual Account<br>Management<br>(Applicant)          | Supervisor<br>By assigning the us<br>Approved<br>Access Rights | ser as an Alternative Supervisor, he / she could act as Supervisor when Supervisor is unavailable.                                                    |
| *** | Licensee Account<br>Management                             |                                                                | Assign tasks from one administration account to another<br>administration account     Change in Particular     Enforcement Correspondence             |
|     | Application Assignment<br>- New Licence<br>Application     | ſ                                                              | <ul> <li>Licensee Account Management</li> <li>Report</li> <li>CPD Non-Compliance Reporting</li> <li>CPD Non-Compliance (Submitted Records)</li> </ul> |
|     | Application Assignment<br>- Licence Renewal<br>Application |                                                                | <ul> <li>Search for Former Self-Regulatory Organization Past Registration<br/>Records</li> <li>Transfer Case Handler</li> <li>Payment</li> </ul>      |

#### 1.2 Set up password, mobile phone number and email address

1.2.1 After Principal has uploaded the CPD Non-Compliance Excel Form for concerned Individual Licensee(s) to generate settlement agreement (please refer to <u>Para. 2.1</u> <u>"Download CPD Non-Compliance Excel Form"</u>), a protected zipped folder would be downloaded to designation directory. To unzip the generated Settlement Agreement for concerned Individual Licensee(s), Principal should set up the password for document download at "Designated Mobile Number, Designated Email address and Password for Document Download" Section (the "Designated Section").

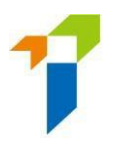

- 1.2.2 One Time Password ("OTP") is required for "Generate e-Payment Link" and "Upload Settlement". Principal must save their designated mobile phone number in IIC for receiving OTP at the Designated Section.
- 1.2.3 Email notifications would be sent to Principal's Designated Email Address (as marked in the Designated Section) and the concerned Individual Licensee(s)' email address respectively after performing the CPD Non-Compliance Reporting functions (e.g. generate e-Payment Link for fine payment, e-Payment of fine completed, uploaded settlement agreement by Principal).
- 1.2.4 Principal should ensure the designated email Address, password for document download and designated mobile number have been input in Designated Section to perform the CPD Non-Compliance functions.

| ■ 保險業監管局<br>Insurance Ruthority                                                                                                    | Insurance Intermediaries Connect                                   |
|----------------------------------------------------------------------------------------------------|--------------------------------------------------------------------|
| A Inbox                                                                                                    | Designated Mobile Number, Designated Email Address and Password    |
| <ul> <li>Designated Mobile</li> <li>Number, Designated</li> <li>Email Address and</li> <li>Password for Document</li> <li>Download</li> </ul> | Company Name                                                       |
| 📸 Change in Particulars                                                                                                    | Designated Email Address @ia.org.hk Password for Document Download |
| Administration Account Management                                                                                                    | Add Designated Mobile Number                                       |
| LINDIVIDUAL ACCOUNT<br>Management<br>(Applicant)                                                                                              | Designated Mobile Number                                           |

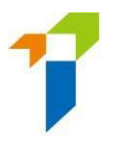

# 2. <u>Functions in CPD Non-Compliance Reporting</u>

There are four main functions on CPD Non-Compliance Reporting:

#### Download Section:

"Download Excel Form" – to download the s.84 Agreement \_CPD Non-Compliance Excel Form (2023-2024 and after) ("Excel Form") to perform the Upload Functions as below.

#### Upload Section:

- 1. Generate e-Payment Link
- 2. Generate Settlement Agreement
- 3. Upload Signed Settlement Agreement

"(1) Generate e-Payment Link", "(2) Generate Settlement Agreement" and "(3) Upload Settlement Agreement" will be collectively referred to as "the Three Functions".

There is no system sequence requirement for the upload functions of "(1) Generate e-Payment Link" and "(2) Generate Settlement Agreement". Principal may perform either function (1) or (2) first according to their own practice.

For "(3) Upload Settlement Agreement" function, Principal may perform this function after the fine payment has to be made, and the Settlement Agreement has been signed by the Individual Licensee.

Only Principals have access and use the "CPD Non-Compliance Reporting" Section to perform the functions in relation to the Section 84 Settlement Agreement for the Individual Licensees for the assessment period from 2023-2024 and after.

For Individual Licensees, they can access to "CPD Non-Compliance Reporting (Submitted Records)" to view the records submitted by the Principal to Insurance Authority (IA) via IIC.

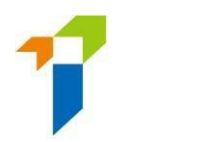

### 2.1 Download CPD Non-Compliance Excel Form

2.1.1 The Principal may enter "CPD Non-Compliance Reporting" and click "Download" at "Download Excel Form (s.84 Agreement CPD Non-Compliance Reporting)". A blank Excel Form would be generated and ready to be downloaded.

| ■ 「記録案監管局<br>Insurance Ruthority」                                                  | Insurance Intermediaries Connect                                                                                                    | Løst Login:<br>15th july 2024, 9:21:56 am |
|------------------------------------------------------------------------------------|----------------------------------------------------------------------------------------------------|-------------------------------------------|
| Termination of Appointment                                                         | CPD Non-Compliance Reporting                                                                                                    |                                           |
| Bulk Termination of<br>Appointment     CPD Non-Compliance<br>Reporting             | Download Excel Form (s.84 Agreement_CPD Non-Compliance Reporting)       (3) s.84 Agreement CPD Non-Compliance Excel Form (2023-2024 and after)                                                                               |                                           |
| CPD Non-Compliance<br>Reporting (Submitted<br>Records)                             | Upload Excel Form for below functions (For assessment period from 2023-2024 and onwards):<br>For settlement agreement in relation to the assessment period of 2022/2023 or before, please send it to us at cpd-dis@ia.org.hk |                                           |
| Report                                                                             | (1) Generate Settlement Agreement.                                                                                                    |                                           |
| Bulk Upload (Account<br>and New Licence<br>Application Creation)                   | SELECT FLE TO LUPLOND  SEA Agreement: Generator (CP) Non Complianc X                                                                                                    |                                           |
| Bulk Upload (Account<br>and New Licence<br>Application Creation)                   | Download Settlement Agreement                                                                                                    |                                           |
| Search for Former Self-<br>Regulatory<br>Organization Past<br>Registration Records | Copyright © 2004 Instances Authority, All rights reserves.                                                                                                    |                                           |
| Search for Licensees<br>CPD Requirement and<br>Compliance Status                   |                                                                                                    |                                           |

| 因未能遵守持續專業培<br>Section 84 Agreement fo | 訓規定而制訂第84條協議<br>or Non-compliance with Contin                            | uing Professional Developmen                                             | t ("CPD") Requirements                                                                       |                                                                                                    |                                                           |                                                                         |
|---------------------------------------|--------------------------------------------------------------------------|--------------------------------------------------------------------------|----------------------------------------------------------------------------------------------|----------------------------------------------------------------------------------------------------|-----------------------------------------------------------|-------------------------------------------------------------------------|
| 持續專業培訓評核期<br>CPD Assessment Period:   | 2023-2024                                                                |                                                                          |                                                                                              |                                                                                                    |                                                           |                                                                         |
| 保監局中介人牌照號碼<br>IA Licence No.          | 於7月31日持續專業培訓尚欠時<br>數<br>No. of shortfall in CPD hour(s) as<br>at 31 July | 是否已經補回尚欠持續專業培訓<br>時數7<br>Has the shortfall been rectified?<br>(是Yes/否No) | 是否於10月31日前已經補回尚欠持續<br>專業培訓時數?<br>Was the shortfall rectified before 31<br>Oct?<br>(是Yes/否No) | 中介人是否同意簽訂《第84核協<br>講》?<br>Does individual agree to enter<br>into Section 84 Agreement?<br>(是Yes/否No) | 鐵款方<br>To be paid by<br>(中介人 Licensee /<br>主事人 Principal) | <<第84條協議>>日期<br>Date of Section 84 Agreement<br>(日/月/年)<br>(DD/MM/YYYY) |
|                                       |                                                                          |                                                                          |                                                                                              |                                                                                                    |                                                           |                                                                         |

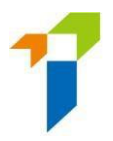

2.1.2 The Excel Form requires Principal to provide the following details for the Three Functions:

| Field name<br>(All Mandatory)                               | Description of Data to be input                                                                                                    |
|-------------------------------------------------------------|----------------------------------------------------------------------------------------------------|
| CPD Assessment<br>Period                                    | <ul> <li>Select the CPD assessment period.</li> <li>(Must be 2023-2024 or after)<sup>2</sup></li> </ul>                                                                                                    |
| IA Licence no.                                              | • Enter the licence number of the concerned Individual Licensee(s).                                                                                                    |
| No. of shortfall in CPD<br>hour(s) as at 31 July            | <ul> <li>Enter the shortfall of CPD hours the concerned Individual Licensee(s) has attained as at 31 July of the subject CPD assessment period. A range of 0.5 to 15 CPD hours can be inserted (i.e. decimal value of 0.5 is allowed).</li> <li>The pecuniary fine will be calculated based on the number of shortfall of CPD hours.</li> </ul>                                                                                                    |
| Has the shortfall been<br>rectified? (Yes / No)             | <ul> <li>Rectification of the shortfall of CPD hours is a prerequisite for the Individual Licensee(s) to enter into Section 84 Agreement with the IA.</li> <li>If the CPD non-compliance has not been rectified, the system will not generate a Section 84 Agreement.</li> </ul>                                                                                                    |
| Was the shortfall<br>rectified before 31<br>Oct? (Yes / No) | <ul> <li>Please indicate if the shortfall of CPD hours was rectified before 31 October of the subject assessment period.</li> <li>Please refer to the circular letter on Penalty Framework for Non-compliance with Continuing Profession Development Requirements<sup>3</sup> of the different sanctions to be imposed if the shortfall of CPD hours was rectified before or after 31 October of the subject assessment period.</li> <li>As the answer to this field will affect the sanction imposed on and be subjected to the Individual licensee, Principal must ensure the answer to this field is the same when generating the Section 84 Agreement, and uploading the</li> </ul> |

<sup>&</sup>lt;sup>2</sup> The Principal should keep on referring to :

https://www.ia.org.hk/en/legislative framework/files/Guide to prepare Section 84 Agreement Eng.pdf

for generating and submitting the settlement agreement for the CPD assessment period of 2022-2023 or before to the IA. <sup>3</sup> For penalty framework, please refer to

https://www.ia.org.hk/en/legislative\_framework/circulars/reg\_matters/files/23072021\_CPD\_Penalty\_Framework\_Eng\_NoS.pdf

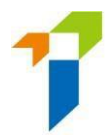

|                                                                             |   | Section 84 Agreement.                                                                                                    |
|-----------------------------------------------------------------------------|---|----------------------------------------------------------------------------------------------------|
| Does individual agree<br>to enter into Section<br>84 Agreement?<br>(Yes/No) | • | Individual licensee(s) must agree to enter into Section 84<br>Agreement before the system generates the agreement.                                                                                                    |
| To be paid by                                                               | • | When perform (1) Generate e-Payment Link function:                                                                                                    |
| (Licensee or Principal)                                                     |   | Principal may elect the pecuniary fine to be paid by the Individual Licensee(s) or by the Principal on behalf of the licensee(s).                                                                                              |
|                                                                             | • | When perform (2) Ggenerate Settlement Agreement function:                                                                                                    |
|                                                                             |   | Principal may elect the pecuniary fine to be paid by the<br>Individual Licensee(s) or by the Principal on behalf of the<br>licensee(s). If fine payment has been made, please fill in<br>the payor (i.e. Principal / Licensee) |
|                                                                             | • | Before perform (3) Upload Settlement Agreement:                                                                                                    |
|                                                                             |   | The fine payment must have been paid. This field shall refer to the payor (i.e. Principal / Licensee).                                                                                                    |

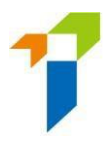

| Date of Section 84 | • When perform (1) Generate e-Payment Link function:                                                                                                    |
|--------------------|----------------------------------------------------------------------------------------------------|
| Agreement          | -Principal shall fill in the date when the e-Payment link was<br>generated as the "Date of Section 84 Agreement" if the<br>S84 Agreement has not yet been generated, printed and<br>signed by the Individual Licensee.                                                                                     |
|                    | -In case the settlement agreement has been generated<br>and signed by the individual licensee, the Principal shall fill<br>in the Date of Section 84 Agreement as generated in the<br>Settlement Agreement.                                                                                                |
|                    | • When perform (2) Generate Settlement Agreement function:                                                                                                    |
|                    | - Date of Section 84 Agreement has to be filled in the                                                                                                    |
|                    | same date when the Settlement Agreement was<br>generated. System would not allow previous or future<br>date as Date of Section 84 Agreement under this function<br>(i.e. must be today's date).                                                                                                    |
|                    | -The principal should provide the Agreement to the<br>individual licensee for signature on the same date when it<br>was generated from IIC. So the Date of Section 84<br>Agreement should be the date when the Individual<br>Licensee signed on it.                                                        |
|                    | • When perform (3) Upload Settlement Agreement function:                                                                                                    |
|                    | -The Date of Section 84 Agreement for function (3) must<br>be the same date as input in the Excel Form when<br>performing function (2), i.e. the date as generated on the<br>Settlement Agreement.                                                                                                    |
|                    | As this date will affect the sanction imposed on and be<br>subjected to the Individual licensee, Principal must ensure<br>filling in the same Date of Section 84 Agreement in the<br>Excel Form when performing functions of (2) generate<br>Settlement Agreement, and (3) upload Settlement<br>Agreement. |

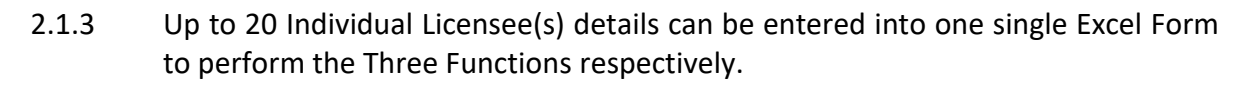

- 2.1.4 Principal should verify the information provided by the Individual Licensee(s) and ensure the data is accurate and <u>ensure the Individual Licensee has rectified the</u> <u>shortfall in CPD hours before completing the Excel Form.</u>
- 2.1.5 When perform function (3) upload Settlement Agreement, Principal shall ensure the data input in the Excel Form must be exactly the same as when performing function (2) generate Settlement Agreement for an individual licensee. If there are any discrepancies of data in the Excel Form when performing function (2) and (3), it would affect the accuracy of data in IIC including sanction details, the sanction dates and sanction period, and such information would also be different from those generated in the signed Settlement Agreement of the individual licensee.

#### 2.2 Generate e-Payment Link

- 2.2.1 The Principal may generate e-Payment link for fine payment for those Individual Licensee(s) who agreed to sign the settlement agreement.
- 2.2.2 The Principal may choose to pay the fine on behalf of the Individual Licensee or for the concerned Individual Licensee(s) to pay directly.
- 2.2.3 Once the payor has been elected, the e-Payment Link will be generated to the selected payor for payment.
- 2.2.4 Principal may perform function (2) Generate e-Payment Link again to change the payor if necessary.
- 2.2.5 The e-Payment Link is valid for <u>30</u> calendar days after generation. Payor needs to login IIC to make the payment.
- 2.2.6 The Payment Status will be "Void (Payment Link Expired)" if the e-Payment Link has expired after 30 calendar days. Please perform function (2) again to generate a new e-Payment Link.
- 2.2.7 If the Payment has been generated without payment, and there is another principal generating the e-Payment Link for the same licensee, the Payment Status of the primary principal would be shown as "Void (Superceded Link)" and the e-Payment Link will be disabled.
- 2.2.8 Once the fine payment has been made, Principal could not generate the e-Payment Link for the same individual licensee of the same assessment period again.

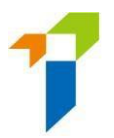

### 2.2.9 Below are the steps to generate e-Payment Link –

- Step 1: Select "(1) Generate e-Payment Link" under "Upload Excel Form for below functions".
- Step 2: Press "Select file to upload" and find the completed Excel Form for the concerned licensee(s).

| 民焼業監管局     Insurance Authority                                   | Insurance Intermediaries Connect                                                          |
|------------------------------------------------------------------|-------------------------------------------------------------------------------------------|
| Termination of Appointment                                       | CPD Non-Compliance Reporting                                                              |
| Bulk Termination of Appointment                                  | Download Excel Form (s.84 Agreement_CPD Non-Compliance Reporting)                         |
| CPD Reporting                                                    | (3) s84 Agreement CPD Non-Compliance Excel Form (2023-2024 and aft V Download             |
| CPD Non-Compliance<br>Reporting                                  | Upload Excel Form for below functions (For assessment period from 2023-2024 and onwards): |
| CPD Non-Compliance<br>Reporting (Submitted<br>Records)           | 1 (1) Generate e-Payment Link   Upload Completed Excel Form                               |
| Report                                                           | Z SELECT FILE TO UPLOAD                                                                   |
| Bulk Upload (Account<br>and New Licence<br>Application Creation) |                                                                                           |

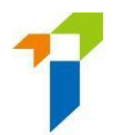

3

• Step 3: The licence number, name and Date of Section 84 Agreement (Please refer to Para 2.1.2 for details) of the concerned licensee(s) as input in the Excel Form will appear in the confirmation page. Please verify and press "Confirm" if the information is correct. If not, please press "Cancel", and revise the Excel Form and repeat Step 1 above.

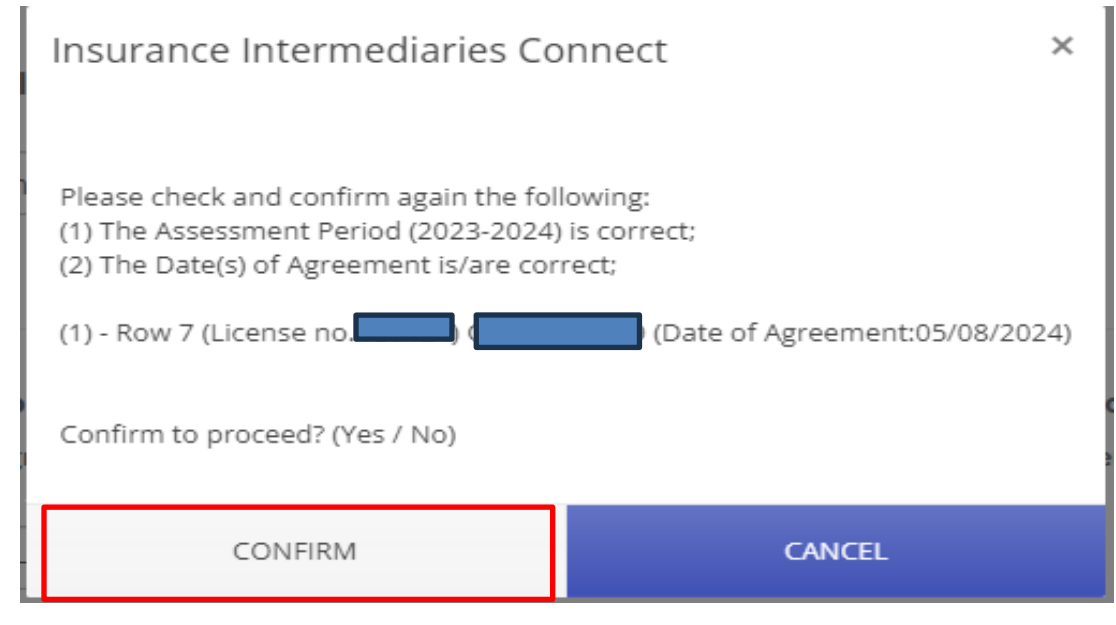

- Step 4: Check the licence number, name and agreement date of the concerned licensee(s) again which is shown on the page.
- Step 5: Press "Generate e-Payment Link"

| ≡ | 保險業監管局<br>Insurance Authority                                    | Insurance Intermediaries Connect                                                                                 |                                                                                                    |
|---|------------------------------------------------------------------|----------------------------------------------------------------------------------------------------|----------------------------------------------------------------------------------------------------|
|   | Termination of Appointment                                       | CPD Non-Compliance Reporting                                                                                     |                                                                                                    |
| Ω | Bulk Termination of<br>Appointment                               | Download Excel Form (s.84 Agreement_CPD Non-Cor                                                                  | npliance Reporting)                                                                                              |
|   | CPD Reporting                                                    | (3) s84 Agreement CPD Non-Compliance Excel Form (202                                                             | 3-2024 and aft v Download                                                                                        |
|   | CPD Non-Compliance<br>Reporting                                  | Upload Excel Form for below functions (For assessm<br>For settlement agreement in relation to the assessment per | ent period from 2023-2024 and onwards):<br>iod of 2022/2023 or before, please send it to us at cpd-dis@ia.org.hk |
|   | CPD Non-Compliance<br>Reporting (Submitted<br>Records)           | (1) Generate e-Payment Link                                                                                      |                                                                                                    |
|   | Report                                                           | Upload Completed Excel Form SELECT FILE TO UPLOAD  Selected S84 Agreement CPD Non-Compliance F                   | Agreement Date 05/08/2024                                                                                        |
|   | Bulk Upload (Account<br>and New Licence<br>Application Creation) | 13.71 KB                                                                                                    | Generate e-Payment Link                                                                                          |

• Step 6: Press "Yes" to confirm generating the e-Payment Link.

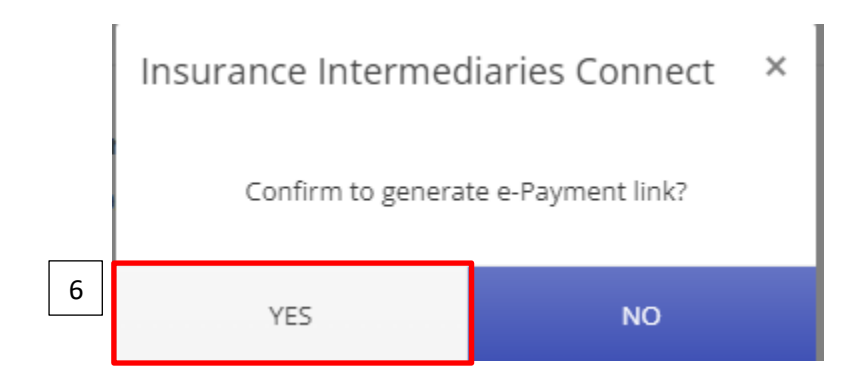

Step 7: Select a mobile phone number from the combo box (please refer to <u>Para.</u> <u>1.2</u> to save any new mobile phone number).

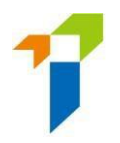

| 保服業監管問<br>insurance Ruthority<br>To create exempt for CPD reporting in |  |
|------------------------------------------------------------------------|--|
| Insurance Intermedianes Connect, please select company mobile number.  |  |
|                                                                        |  |
|                                                                        |  |

- Step 8: Press "Next" to receive a One Time Password ("OTP") which is sent to the mobile phone number that Principle selected in Step (7).
- *Step 9: Enter the received OTP in the textbox.*
- Step 10: Press "Submit".

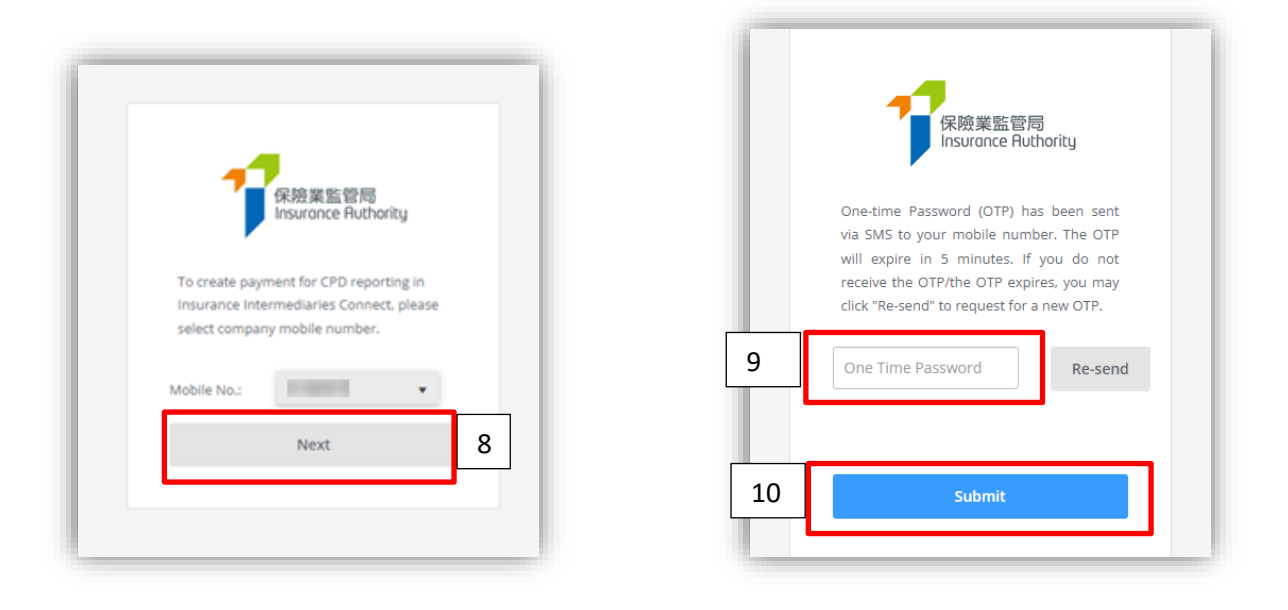

• Step 11: Press "YES" to confirm generating e-Payment Link.

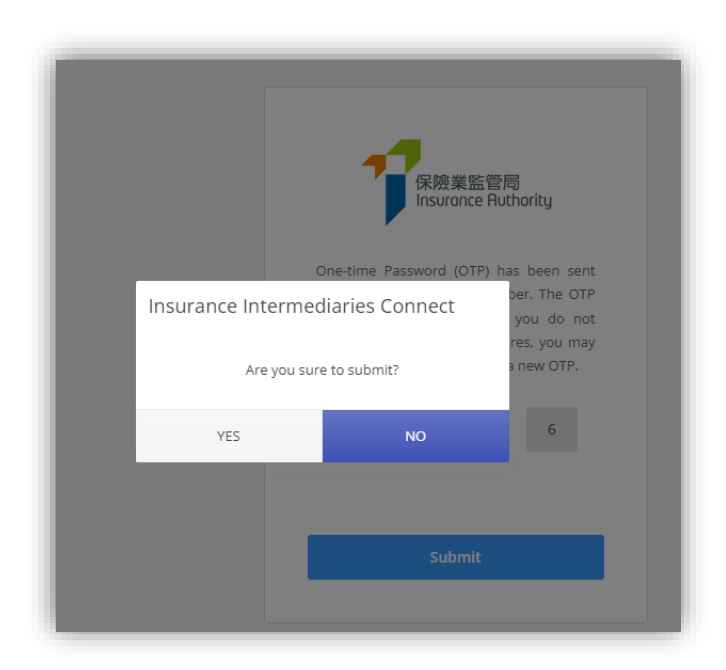

- 2.2.10 An email notification would be sent to the Individual Licensee(s)' and Principal's registered address in IIC after the Principal has uploaded the Excel Form to Generate e-Payment Link with the concerned Individual Licensee(s) being selected as the Payor. If the Payor has been selected as "Principal", and an email would be sent to Principal, and concerned Individual Licensee(s).
- 2.2.11 The Payor (Individual Licensee(s) / Principal) may click "here" (for English page) in the email which would redirect to the login page of IIC and make E-Payment as described in below.

| [Ind-Test]Message from Insurance Authority, Market Conduct (Enforcement): 2023-2024 CPD Non-Compliance Settlement Agreement (Pending Fine Payment) (IA Licensee No: ) 保険業監管局市場行為認(法規執行)  ()  ()  ()  ()  ()  ()  ()  ()  ()  ()                                                                                                    |
|----------------------------------------------------------------------------------------------------|
| Deart                                                                                                    |
| Please click here to log in to the IIC to pay the fine as specified in the settlement agreement for respect of his/her CPD Non-Compliance for 2023-2024 assessment period within 30 days.                                                                                                    |
| Please be reminded that payment of the fine is deemed to be acceptance of the disciplinary action. Therefore, please ensure the said licensee sign and return the settlement agreement to you for uploading to IIC as soon as practicable.                                                                                                    |
|                                                                                                    |
| Dear                                                                                                    |
| has notified the Insurance Authority that you failed to comply with the CPD requirements for the 2023-2024 assessment period and you are willing to be disciplined by the imposition of a fine and any other disciplinary action. Details of the disciplinary action(s) are found in the settlement agreement become to be your acceptance of the disciplinary action. |
| If you have any queries, please contact                                                                                                    |
| Market Conduct (Enforcement)                                                                                                    |
| Insurance Authority                                                                                                    |
|                                                                                                    |
| This is a system generated email. Please do not reply.                                                                                                    |

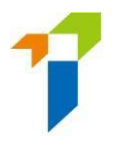

#### 2.3 E-Payment

- 2.3.1 The fine payment has to be paid before the uploading of the Section 84 Agreement to IIC.
- 2.3.2 Principal / Individual Licensee(s) can pay the fine via the "Payment Outstanding Payment (Disciplinary Action)" or "CPD Non-Compliance Reporting (Submitted Records)" sections of IIC.
- 2.3.3 There are 4 online Payment methods available in IIC, namely, Visa, Mastercard, Alipay HK and Wechat Pay.
- 2.3.4 It is recommended to login in the IIC via your desktop computer / laptop / notebook if you want to make the payment by scanning the QR code as generated by Alipay HK and Wechat Pay via your mobile Apps.
- 2.3.5 The maximum fine payment limit for each case at IIC is capped at HKD15,000. The maximum payment is capped at HKD100,000 for each transaction.
- 2.3.6 An acknowledgement of Receipt of the fine payment will be issued by email to the Payor (Principal / Licensee) and c.c. the other concerned party after the payment has been made successfully. If there is any problem with the payment, please contact <u>cpd-dis@ia.org.hk</u>.
- 2.3.7 After making payment, the Payor may view their own payment records including the receipt in the "Payment/Receipt" column in the "Payment" "Payment History (Disciplinary Action)"

| Payment          |                             |                              |                  |                            |                |                                              |                     |                   |
|------------------|-----------------------------|------------------------------|------------------|----------------------------|----------------|----------------------------------------------|---------------------|-------------------|
| OUTSTANDING PAYN | IENTS (DISCIPLINARY ACTION) | PAYMENT HISTORY (DISC        | IPLINARY ACTION) |                            |                |                                              |                     | Ex                |
| Amount (HK\$)    | Payment Status              | Payment Date<br>(dd/mm/yyyy) | Paid By          | Payment Method             | Transaction ID | Submitted Excel File<br>for Generate Payment | Notices / Agreement | Payment / Receipt |
| \$4,200.00       | Paid (by Principal)         | 30/07/2024                   |                  | MPGS VISA/MasterCard<br>PC |                | X                                            |                     | Receipt           |

- 2.3.8 No supporting documentation for payment is required to provide to the IA as the fine payment has been settled via IIC.
- 2.3.9 In case there is a need for refund, please contact <u>cpd-dis@ia.org.hk.</u> The Payor is required to fill in an "Application for Refund of Payment". Depending on the payment methods, the handling time for refund may exceed 1 month.

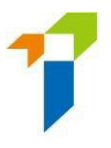

#### 2.4 E-Payment by Principal

#### E-Payment at "Outstanding Payment (Disciplinary Action)"

- 2.4.1 Principal should take the following steps:
  - Step 1: Enter "Payment" section and Select "Outstanding payments (Disciplinary Action)". Please check the fine amount for the Individual Licensee(s) is correct before payment.

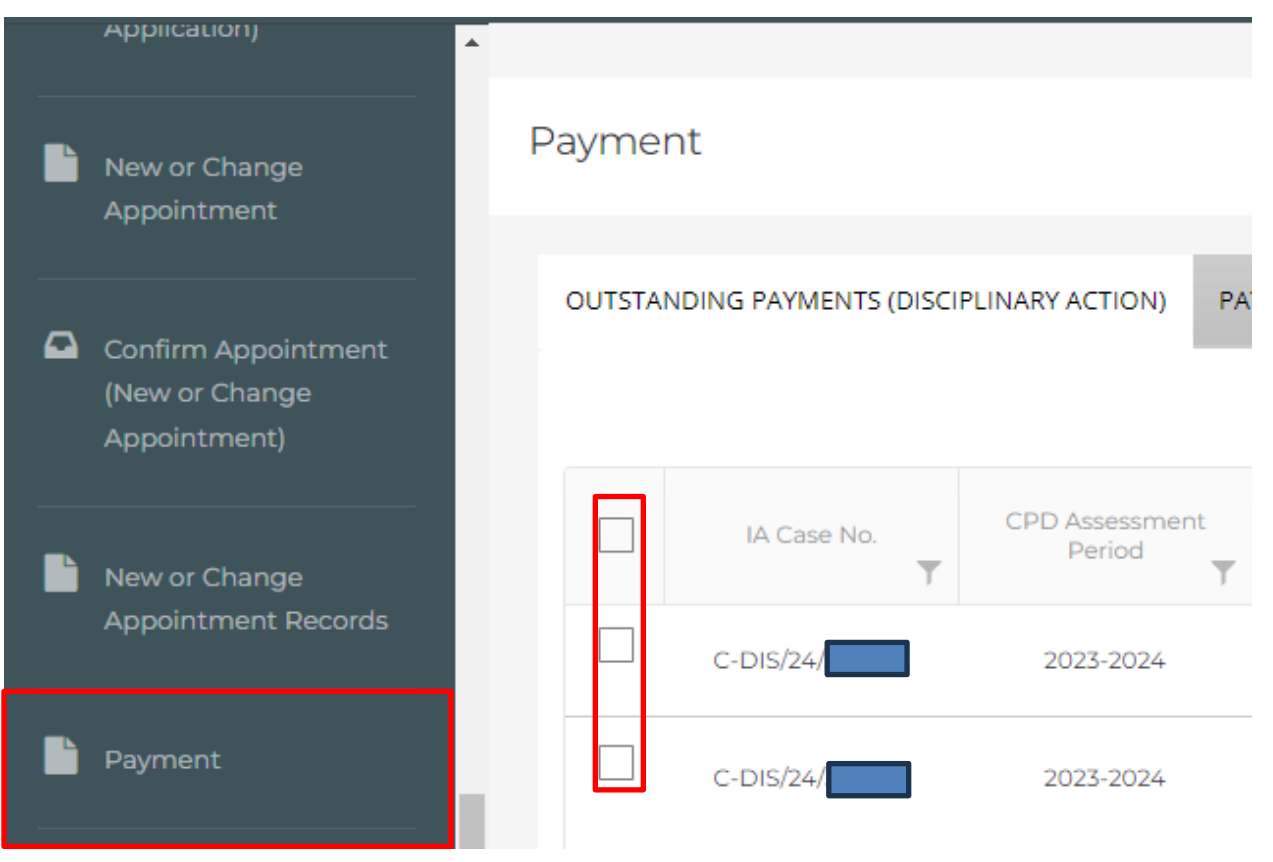

- Step 2:
- Select the Individual Licensee(s) you wish to pay the fine and press "Pay Selected".
- Press the "Pay All" button, you may pay the outstanding fines of all the Individual licensee(s) under "Outstanding Payments (Disciplinary Action)" all at once.
- Press "Pay" button at "Payment / Receipt" to pay the fine for an individual licensee.

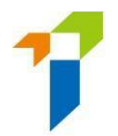

• Step 3: After "Pay", "Pay Select" or "Pay All" has been pressed, the total fine amount for the selected or all outstanding cases will be displayed for confirmation. Press "Confirm" to proceed if confirm the amount is correct.

| Paymer  | it                   |                          |                        |                                    |                                    |                                |                                                    |                         |             |          |            |
|---------|----------------------|--------------------------|------------------------|------------------------------------|------------------------------------|--------------------------------|----------------------------------------------------|-------------------------|-------------|----------|------------|
| OUTSTAN | DING PAYMENTS (DISCI | PLINARY ACTION) PA       | YMENT HISTORY (DISCIPL | INARY ACTION)                      |                                    |                                |                                                    | _                       |             |          |            |
|         |                      |                          |                        |                                    |                                    |                                | Pay All Outstanding Payme                          | ents \$                 | Pay by Sele | ected \$ | Export     |
|         | IA Case No.          | CPD Assessment<br>Period | IA Licence No.         | Name as shown on licence (English) | Name as shown on licence (Chinese) | No. of CPD hour(s)<br>Required | No. of shortfall<br>in CPD hour(s)<br>as at 31 Jul | Fine Gen<br>Date (dd/mn | n/sysy) 🖡 🔻 | Fine Amo | unt (HK\$) |
|         | C-DIS/24             |                          |                        |                                    |                                    |                                |                                                    |                         |             |          | 0.00       |
|         | C-DIS/24             |                          |                        |                                    |                                    |                                |                                                    |                         |             |          | 0.00       |

| UTSTAN   | NDING PAYMENTS (LICE) | NSE) PAYMENT HISTORY (LICENSE) | OUTSTANDING PAYMENTS (DISCI                 | PLINARY ACTION) | PAYMENT HISTORY (DISCIP                              | LINARY ACTION)                        |                |                 |           |
|----------|-----------------------|--------------------------------|---------------------------------------------|-----------------|------------------------------------------------------|---------------------------------------|----------------|-----------------|-----------|
|          |                       |                                |                                             |                 |                                                      | Pay Selec                             | ted \$ Pay All |                 | S Export  |
|          |                       | T IA Licence No. T             | ame as shown T Name as on licence (English) | s shown 🔻       | No. of shortfall T<br>in CPD hour(s)<br>as at 31 Jul | Fine Generated T<br>Date (dd/mm/yyyy) |                | Y Payment Stage | T Payment |
| <b>~</b> |                       | Insurance Intermediaries       | Connect                                     |                 |                                                      |                                       |                |                 | Pending   |
| ~        |                       |                                | The total fine of thi                       | s Payment is:   |                                                      |                                       |                |                 | Pending   |
|          |                       | CON                            | FIRM                                        |                 | CANCEL                                               |                                       |                |                 |           |
|          |                       |                                |                                             | •               |                                                      |                                       |                |                 |           |
|          |                       |                                |                                             |                 |                                                      |                                       |                |                 |           |
|          |                       |                                |                                             |                 |                                                      |                                       |                |                 |           |
|          |                       |                                |                                             |                 |                                                      |                                       |                |                 |           |
|          |                       |                                |                                             |                 |                                                      |                                       |                |                 |           |
|          |                       |                                |                                             |                 |                                                      |                                       |                |                 | +         |

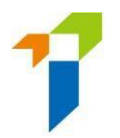

• Step 4: Select payment method (Visa, Mastercard, Alipay HK or Wechat Pay), and press "Continue".

| mPay Payment                 | Service                                        |
|------------------------------|------------------------------------------------|
| Order Number                 | 24072915114500004661                           |
| Merchant Name                | Insurance Authority - 2                        |
| Total Amount                 | HKD 600.00                                     |
| ┌ Choose the payment method— |                                                |
| VISA                         | Mastercard Alipay HK                           |
| 🏏 微信支付                       |                                                |
| Please do not REFRESH        | /BACK or CLOSE the page during payment process |
|                              | CANCEL                                         |
|                              |                                                |
| ma                           |                                                |
|                              |                                                |
| Pay safer with mPay 📴        |                                                |
| Order Number                 |                                                |

HKD 14,700.00

- Step 5: Process payment.
  - If select "Visa/ Mastercard" as payment method, please input the credit card information (card number, expiry month and year, cardholder name, security code and email address of the card holder (as required by bank for their authentication process).
  - Please note that there is a 5-minute time limit for inputting credit card (Visa/Mastercard) information. If you failed to complete the payment process within 5 minutes, you will have to retry the payment steps 2-4 again later. There would be a 10-minute session break before a new payment could be

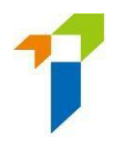

raised to avoid any duplicated payment.

- After input all the above information, subject to your bank's security requirements, you may have to login your online banking account to verify and confirm the payment via your Visa/Mastercard/bank.

| そ → C に ap-gateway.mastercard.com/checkout/pay/SEScinAngonations                                          | nries Sy: X   Secure payment   X + - 0   X       |
|----------------------------------------------------------------------------------------------------|--------------------------------------------------|
| English (US) V                                                                                            | * D D O Finsh update ;                           |
|                                                                                                    | CANCEL                                           |
|                                                                                                    | VISA                                             |
| Open Mobile App to confirm pay                                                                            | yment                                            |
| If you're already logged on to the mobile app, please log off and log back on to see the request to confi | rm the payment. Please do this within 3 minutes. |
| Merchant: INSURANCE AUTHOR/10900<br>Amount: 600.00 HKD<br>Credit card number: ***************             | Þ                                                |
|                                                                                                    |                                                  |
| Need some help?                                                                                           | +                                                |
| Learn more about authentication                                                                           |                                                  |

• Step 6: After the payment is made, a "Payment Success" message will pop up. Press "OK" to update the records on IIC.

| censee | Case/Ref. No.     Amount      Insurance Intermediaries Connect |
|--------|----------------------------------------------------------------|
|        | Payment Success                                                |
|        | ок                                                             |
|        |                                                                |

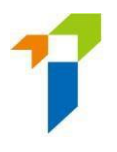

2.4.2 Principal may also make E-Payment at "CPD Non-Compliance Reporting (Submitted Records)" Section with the steps at <u>Para. 2.4.1</u>

#### 2.5 E-Payment by Individual Licensee

- 2.5.1 If Individual Licensee is elected to pay the fine, he/she may pay at "Payment -Outstanding Payment (Disciplinary Action)" by adopting the following steps:
  - Step 1: Enter "Payment" section and Select "Outstanding payments (Disciplinary Action)". Please check if the fine amount of the assessment period is correct before payment.
  - Step 2: Licensee pressed "Pay" button at "Payment / Receipt" at the record.

|        |                          |                     |              |                                                    | _  |                              |   |                                     |                   |                       |                    |                   |
|--------|--------------------------|---------------------|--------------|----------------------------------------------------|----|------------------------------|---|-------------------------------------|-------------------|-----------------------|--------------------|-------------------|
| UTSTAN | DING PAYMENTS (DISCIPLIN | ARY ACTION)         | PAYMENT HIST | ORY (DISCIPLINARY ACTION                           | 1) |                              |   |                                     |                   |                       |                    |                   |
|        |                          |                     |              |                                                    |    |                              |   |                                     |                   | Pay All Outstandin    | ig Payments \$ Pay | by Selected \$ E  |
|        | CPD Assessment<br>Period | No. of CPC<br>Requi | red T        | No. of shortfall<br>in CPD hour(s)<br>as at 31 Jul | Ŧ  | Fine Payment<br>Generated by | ٣ | Fine Generated<br>Date (dd/mm/yyyy) | Fine Amount (HKS) | Payment Status        | Notices/Agreement  | Payment / Receipt |
|        | 2023-2024                | 15                  |              | 9.0                                                |    |                              |   | 16/07/2024                          | \$5,400.00        | Pending (by Licensee) |                    | Pay               |
|        |                          |                     |              |                                                    |    |                              |   |                                     |                   |                       |                    |                   |
|        |                          |                     |              |                                                    |    |                              |   |                                     |                   |                       |                    |                   |
|        |                          |                     |              |                                                    |    |                              |   |                                     |                   |                       |                    |                   |
|        |                          |                     |              |                                                    |    |                              |   |                                     |                   |                       |                    |                   |
|        |                          |                     |              |                                                    |    |                              |   |                                     |                   |                       |                    |                   |
|        |                          |                     |              |                                                    |    |                              |   |                                     |                   |                       |                    |                   |
|        |                          |                     |              |                                                    |    |                              |   |                                     |                   |                       |                    |                   |
|        |                          |                     |              |                                                    |    |                              |   |                                     |                   |                       |                    |                   |

• Step 3: Press "Confirm" to proceed if confirm the amount is correct.

- Steps 4 : Select payment method (Visa, Mastercard, Alipay HK or Wechat Pay), and press "Continue".
- Step 5: If select "Aliay HK" or "Wechat Pay", a QR code for payment would be generated with the payment amount.

Enter your Alipay HK or Wechat Pay Apps, then find the scanner to scan the QR Code for payment.

Please note that there is a 5-minute time limit for the validity of the QR code generated for Alipay HK and Wechat Pay. If you failed to complete the payment process within 5 minutes, you will have to retry the payment steps 2-4 again later. There would be a 10-minute session break before a new payment could be raised to avoid any duplicated payment.

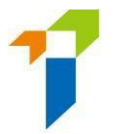

- Step 6: After the payment is made, a "Payment Success" message will pop up. Press "OK" to update the records on IIC.
- 2.5.2 Individual Licensee may also made E-Payment at "CPD Non-Compliance Reporting (Submitted Records)" with the steps at <u>Para. 2.5.1.</u>

#### 2.6 Generate Settlement Agreement

- 2.6.1 After completion of the Excel Form, Principal may generate the Section 84 Settlement Agreement by taking the following steps:
  - Step 1: Select "(2) Generate Settlement Agreement" under "Upload Report / Settlement Agreement".
  - Step 2: Press "Select file to upload" and attach the completed Excel Form.
  - Step 3: Press "Download Settlement Agreement".

| ≡ | 保險黨監管局<br>Insurance Authority                          | Insurance Intermediaries Connect                                                                                                    |
|---|--------------------------------------------------------|----------------------------------------------------------------------------------------------------|
|   | Termination of<br>Responsible Officer<br>("RO")        | CPD Non-Compliance Reporting                                                                                                    |
|   | Termination of<br>Appointment                          | Download Excel Form (s.84 Agreement_CPD Non-Compliance Reporting)                                                                                                    |
| ۵ | Bulk Termination of<br>Appointment                     | ~                                                                                                    |
|   | CPD Reporting                                          | Upload Excel Form for below functions (For assessment period from 2023-2024 and onwards):<br>For settlement agreement in relation to the assessment period of 2022/2023 or before, please send it to us at cpd-dis@ia.org.hk |
|   | CPD Non-Compliance<br>Reporting                        | (2) Generate Settlement Agreement                                                                                                    |
|   | CPD Non-Compliance<br>Reporting (Submitted<br>Records) | Upload Completed Excel Form SELECT FILE TO UPLOAD Selected S84 Agreement Generator CPD Non Co 2                                                                                                    |
|   | Report                                                 | Download Settlement Agreement 3                                                                                                    |

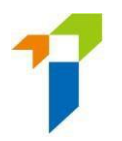

| 目 Province Ruthering                                                               | Insurance Intermediaries Connect                                                                                                    | Last Login:<br>15th july 2024, 9:21:56 am |
|------------------------------------------------------------------------------------|----------------------------------------------------------------------------------------------------|-------------------------------------------|
| Termination of<br>Appointment                                                      | CPD Non-Compliance Reporting                                                                                                    |                                           |
| Bulk Termination of Appointment                                                    | Download Excel Form (s.84 Agreement_CPD Non-Compliance Reporting)                                                                                                    |                                           |
| CPD Non-Compliance<br>Reporting                                                    | (3) 5.84 Agreement CPD Non-Compliance Excel Form (2022-2024 and att V Downland                                                                                               |                                           |
| CPD Non-Compliance<br>Reporting (Submitted<br>Records)                             | Uplead Excel Form for below functions (For assessment<br>Bor settlement agreement in relation to the assessment agreement agreement according to the Excel Form? (Yes / No). |                                           |
| Report.                                                                            | (1) Generate Settlement Agreement Upload Completed Excel Form                                                                                                    |                                           |
| Bulk Upload (Account-<br>and New Licence<br>Application Creation)                  | SELECT FOL PLOADS Selected                                                                                                    |                                           |
| Bulk Upload (Account<br>and New Licence<br>Application Creation)                   | Download Settlement Agreemen:                                                                                                    |                                           |
| Search for Former Self-<br>Regulatory<br>Organization Past<br>Registration Records | n                                                                                                    |                                           |

### *Step 4: Press "Yes" to confirm generating the Settlement Agreement.*

• Step 5: A password protected zipped folder containing The Settlement Agreement(s) will be downloaded to the designated directory.

| ■ 「R決革監管府<br>Insurance Authority                                                   | Insurance Intermediaries Connect                                                                                                    | Last Login:<br>15th July 2024, 9:21:36 am |
|------------------------------------------------------------------------------------|----------------------------------------------------------------------------------------------------|-------------------------------------------|
| Termination of Appointment                                                         | CPD Non-Compliance Reporting                                                                                                    |                                           |
| Bulk Termination of Appointment                                                    | Organize -         Newfolder         Ellion         O           Download Excel Form (s.84 Agreemen<br>No items match your same).         No items match your same).         Sole         Sole |                                           |
| CPD Non-Compliance<br>Reporting                                                    | (3) s.84 Agreement CPD Non-Complian:                                                                                                    |                                           |
| CPD Non-Compliance<br>Reporting (Submitted<br>Records)                             | Upload Excel Form for below function<br>For settlement agreement in relation to th                                                                                                    |                                           |
| Report.                                                                            | (1) Generate Settlement Agreement<br>Upload Completed Excel Form A Hide Foldes A Hide Foldes Cancel                                                                                           |                                           |
| Bulk Upload (Account<br>and New Licence<br>Application Creation)                   | SELECT FALE TO UPGAD Select CPD Non Co                                                                                                    |                                           |
| Bulk Upload (Account<br>and New Licence<br>Application Creation)                   | Download Settlement Agreement                                                                                                    |                                           |
| Search for Former Self-<br>Regulatory<br>Organization Past<br>Registration Records | Copyright & 2034 Insurance Authority, All rights reserved.                                                                                                    | _                                         |

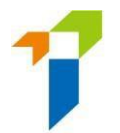

• Step 6: Enter password to unzip the folder for the Settlement Agreement(s) (please refer to <u>Para. 1.2</u> "Set up password, mobile phone number and email <u>address</u>").

| File Home Share View Com                                                                                                    | Extract D:\Use                                                                                        | rrs\elbywong\Downloads\UM_T                                                                                                    |                                                                                                    | - □ ×                                |
|----------------------------------------------------------------------------------------------------|----------------------------------------------------------------------------------------------------|----------------------------------------------------------------------------------------------------|----------------------------------------------------------------------------------------------------|--------------------------------------|
| Image: Pin to Quick access     Copy     Paste     Copy path       Pin to Quick access     Copy     Paste     Paste shortcut       Clipboard     Clipboard     Copy     Copy | Move Copy<br>to Organize                                                                              | ne New folder New Verw                                                                                                    | Den     Select all       Edit     Select none       History     Invert selection       Den     Select |                                      |
| ← → · ↑ ↓ > Downlo                                                                                                    | Ear 0% Extracting D:\Users\<br>Earsed time:<br>Remaining time:<br>Files:<br>Extracting<br>C-DIS-24pdf | 4_7_15_9_50_32.zip       00:00:03     Total size:<br>Speed:<br>0       Processed:       Enter password       [I       Show password       OK       Cancel | - Cancel                                                                                              | م,         T           83         83 |
|                                                                                                    |                                                                                                    |                                                                                                    |                                                                                                    | _                                    |
| 2 items 1 item selected 125 KB                                                                                                    |                                                                                                    |                                                                                                    |                                                                                                    |                                      |

- 2.6.2 The Section 84 Settlement Agreement for each concerned Individual Licensee(s) would be generated with a designated file name. The Principal should generate, print and provide the settlement agreement to the Individual Licensee(s) for signature <u>on the same date</u>.
  - The PDF file will be named in the following designated format: "C-DIS-[YY]-[Licence Number].pdf".
  - [YY] means the year of CPD assessment period that the concerned licensee(s) ends at. For example, CPD Assessment Period of the year 2023-2024 and the licence number of concerned licensee is XX0000, then the file name would be "C-DIS-24-XX0000.pdf".
  - The same file name should be used when uploading the agreement for the same individual licensee when performing function (3) upload Settlement Agreement.

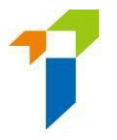

- 2.6.3 The sanction details generated in the Settlement Agreement are derived from the data extracted from the Excel Form, including the Date of Section 84 Agreement. Thus, no manual alternation is allowed for the Settlement Agreement generated by IIC, including the Date on the agreement.
- 2.6.4 For individual licensee who had been currently imposed disciplinary action by IA when generated the Settlement Agreement, the sanction start date for the CPD Non-Compliance shall take the Date of Section 84 Agreement.
- 2.6.5 The settlement agreement in PDF will be generated in three language types: English, Traditional Chinese and Simplified Chinese, the Individual licensee shall sign and submit on the version which he/she can read and understand.

#### 2.7 Upload Settlement Agreement

- 2.7.1 Principal shall scan the signed settlement agreement to PDF format and upload to IIC at CPD Non-Compliance Reporting for submission to IA as soon as practicable.
- 2.7.2 The Principal shall ensure and verify that the Individual Licensee has rectified the shortfall of CPD hours before submitting the Settlement Agreement to IA. The Principal shall retain the rectification documents and original Settlement Agreements if the individual licensees for IA's checking.
- 2.7.3 To perform function (3) upload Settlement Agreement, the data as input in the Excel Form for the individual licensee must be exactly the same as in the Excel Form uploaded to perform function (2) generate Settlement Agreement. Please refer to the above paras. 2.1.2 to 2.1.5 for details.
- 2.7.4 The upload date may be later than the Date of Section 84 Settlement. Yet, the Principal is advised to do it as soon as practicable.
- 2.7.5 If the upload date has exceeded <u>30 calendar days</u> (excluded 1<sup>st</sup> day) from the Date of Section 84 Agreement, the system would reject the uploading. Principal needs to perform (2) Generate Settlement Agreement to generate the settlement Agreement for signature by the individual licensee and upload again.
- 2.7.6 When uploading, system will pop up message if detected that the date of Section 84 Agreement as input when performing (1) Generate e-Payment Link is different from the one when performing (3) Upload Settlement Agreement. Please confirm and use the date of Section 84 Agreement when performing (2) Generate Settlement Agreement.
- 2.7.7 Below are the views and steps for Principal to upload settlement Agreement (for up to 20 licensee(s)) each time.
  - Step 1: Select "(3) Upload Signed Settlement Agreement" at "Upload Excel Form for below functions".

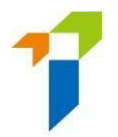

# • Step 2: Press "Select file to upload".

| ■ 「保險業監管局<br>Insurance Ruthority                                 | Insurance Intermediaries Connect                           |
|------------------------------------------------------------------|------------------------------------------------------------|
| Appointment Records                                              | CPD Non-Compliance Reporting                               |
| Termination of<br>Responsible Officer<br>("RO")                  | Download CPD Non-Compliance Form                           |
| Termination of Appointment                                       | Upload Report / Settlement Agreement                       |
| Bulk Termination of Appointment                                  | (3) Upload Settlement Agreement                            |
| CPD Reporting                                                    | SELECT FILE TO UPLOAD 2                                    |
| CPD Non-Compliance<br>Reporting                                  |                                                            |
| CPD Non-Compliance<br>Reporting (Submitted<br>Records)           | Copyright © 2024 Insurance Authority. All rights reserved. |
| Report                                                           |                                                            |
| Bulk Upload (Account<br>and New Licence<br>Application Creation) |                                                            |

• Step 3: Select the completed s.84 CPD Non-Compliance Excel Form of 2023-2024 (and onwards) for the concerned individual Licensee(s)

|             | St Open        |      |                                                                                                    |                |                 |     |     |                 |   |
|-------------|----------------|------|----------------------------------------------------------------------------------------------------|----------------|-----------------|-----|-----|-----------------|---|
|             | + + +          | Del  | C + Describeds                                                                                                    |                |                 |     | ~ ð | Seech Druminers | P |
|             | Diganize * New | 1600 |                                                                                                    |                |                 |     |     | 11.             | 0 |
| ottor       | 🕹 Oowenhadt    | •    | Name *                                                                                                    | Data modified  | See.            | Sat |     |                 |   |
|             | -              |      | and the second second s |                |                 |     |     |                 |   |
|             | -              | 10   | 384, Agreement, Nov, Compliance, Report, 20240419114038-044                                                                                                    | 476/3341145464 | Meenill Gold W. | 6.0 |     |                 |   |
|             | -              | 1    |                                                                                                    |                |                 |     |     |                 |   |
| elah o<br>K | -              |      | Earlier this week (32)                                                                                                    |                |                 |     |     |                 |   |
|             |                |      |                                                                                                    |                |                 |     |     |                 | _ |

• Step 4: After uploading the Excel Form, press confirm after having verified the information shown in the message box.

| (s.84 Agreement_CPD Non-Co                                                             | mpliance Reporting)                                                                                                    |                                                         |  |  |  |  |
|----------------------------------------------------------------------------------------|----------------------------------------------------------------------------------------------------|---------------------------------------------------------|--|--|--|--|
|                                                                                        | Insurance Intermediaries Connect ×                                                                                                    |                                                         |  |  |  |  |
| below functions (For assessm<br>t in relation to the assessment pe<br>lement Agreement | Please check and confirm again the followi<br>(1) The Assessment Period (2023-2024) is c<br>(2) The Date(s) of Agreement is/are correct<br>(1) - Row 7 (License no)<br>Confirm to proceed? (Yes / No) | ing:<br>correct;<br>::<br>Date of Agreement:30/07/2024) |  |  |  |  |
| AD V Selected                                                                          | CONFIRM                                                                                                    | CANCEL                                                  |  |  |  |  |
| PD Non-Compliance E X                                                                  |                                                                                                    |                                                         |  |  |  |  |

- Step 5: After confirmation, an attachment box for each Individual Licensee will be popped up for uploading the Settlement Agreement. Press "Select file to upload" to open a file dialog.
- Step 6: Select a PDF file for uploading. The PDF file must be named in the following format: "C-DIS-[YY]-[Licence Number].pdf" which is the same file name when the settlement agreement is generated at <u>Para. 2.6.2</u>.
- Step 7: Press "Upload" to upload the signed Section 84 Agreement

CPD Non-Compliance Reporting

|                                                                                  | ~                             |                                           |  |
|----------------------------------------------------------------------------------|-------------------------------|-------------------------------------------|--|
|                                                                                  |                               |                                           |  |
| oad Excel Form for below functions (For assessn                                  | nent period from 2023-2       | )24 and onwards):                         |  |
| ettlement agreement in relation to the assessment pe                             | eriod of 2022/2023 or before, | please send it to us at cpd-dis@ia.org.hk |  |
| 3) Upload Signed Settlement Agreement                                            | ~                             |                                           |  |
| load Completed Excel Form                                                        | Licence Number                |                                           |  |
|                                                                                  | Name                          |                                           |  |
| SELECT FILE TO UPLOAD V Selected                                                 | c Q4 Agreement Date           | 30/07/2024                                |  |
| SELECT FILE TO UPLOAD Selected<br>s84 Agreement CPD Non-Compliance X<br>13.75 K8 | Settlement Agreement          | SELECT FILE TO UPLOAD                     |  |

• Step 8: Press "Yes" to confirm that you have uploaded the signed Section 84 Agreement

|   | Insurance Intermediaries Connect                                                        | ×                                                                                       |
|---|-----------------------------------------------------------------------------------------|-----------------------------------------------------------------------------------------|
|   | Please confirm that you have checked the supporting rectification documents of the outs | anding CPD hours with the licensee(s) before uploading the signed Section 84 Agreement. |
| 8 | YES                                                                                     | NO                                                                                      |

- Step 9: Select a mobile phone number to receive OTP.
- Step 10: Press "Next" to receive OTP.

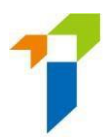

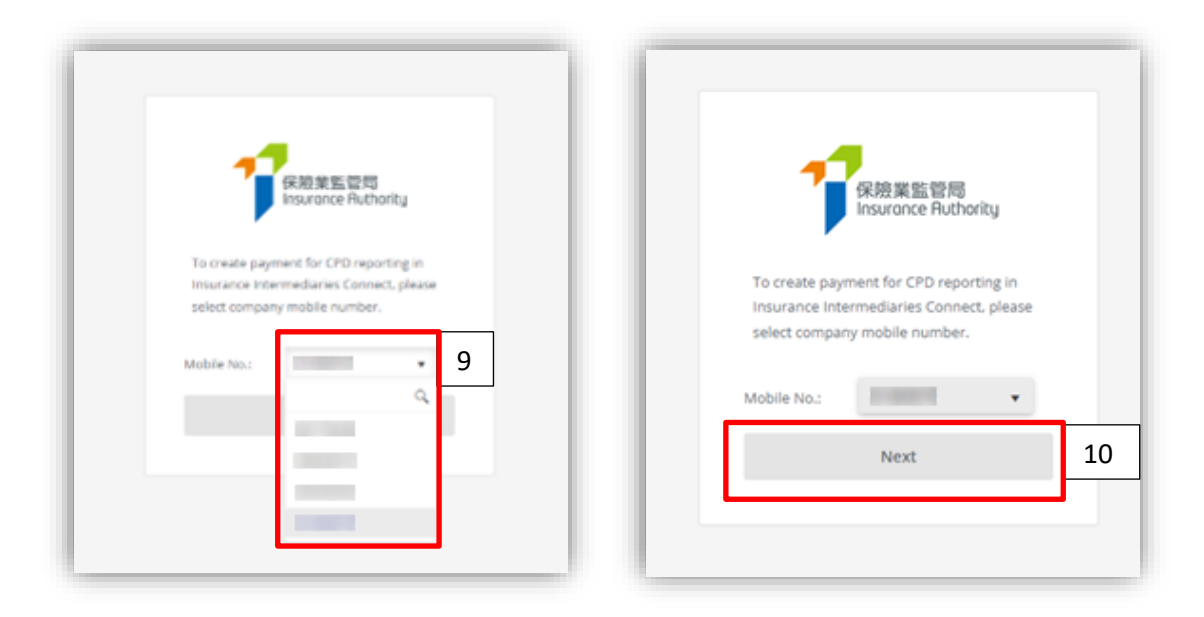

- Step 11: Input the received OTP.
- Step 12: Press "Submit" to submit the OTP.
- Step 13: Press "Yes" to confirm submit.

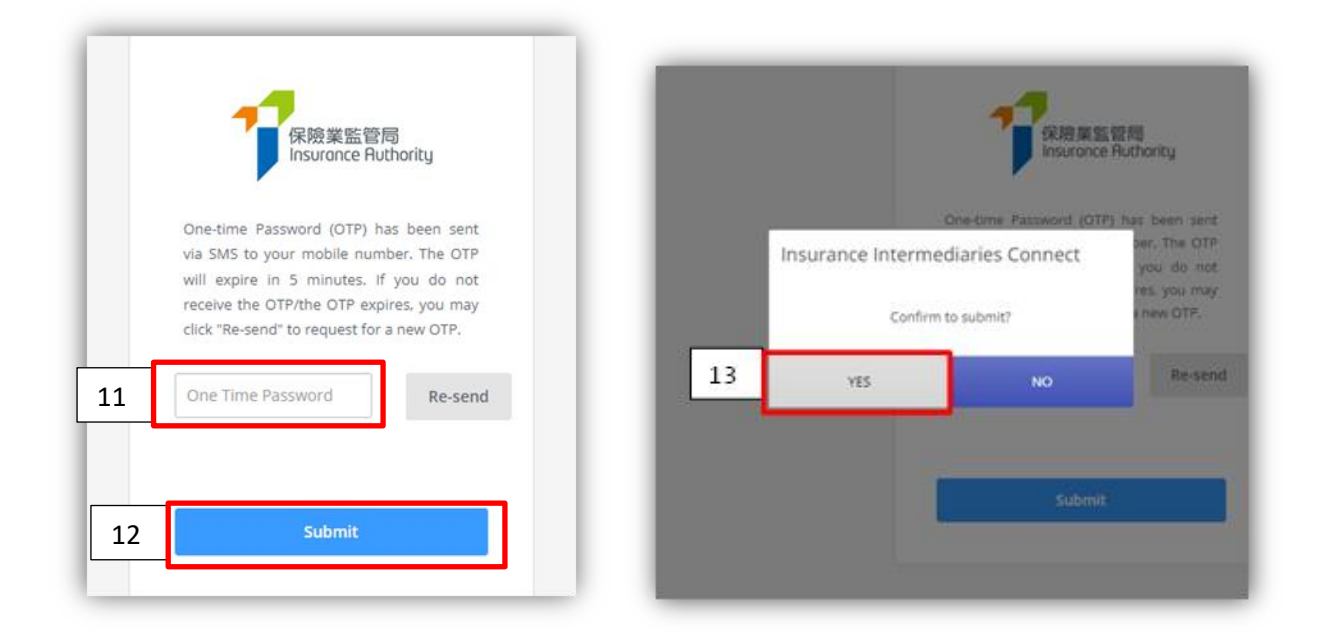

• Step 14: The OTP is submitted successfully, press "OK" to complete the action.

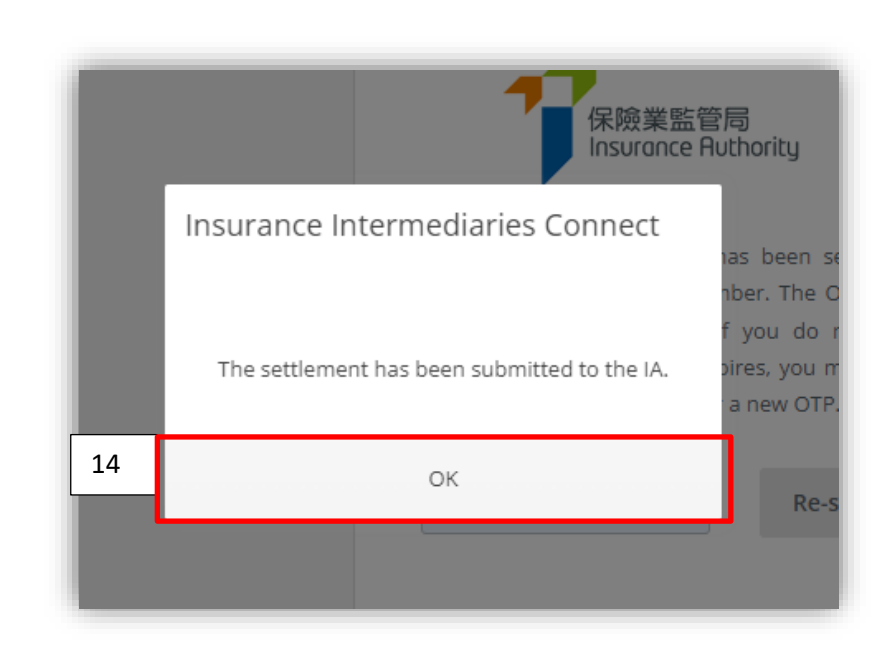

2.7.8 An email notification would be sent to the Principal and the concerned Individual Licensee(s) after the Section 84 Agreement has been uploaded to IIC.

# 3. CPD Non-Compliance Reporting (Submitted Records)

#### 3.1 Principal's view of Submitted Records

3.1.1 Principal may view and download CPD non-compliance records by taking the following steps:

| ≡ | 保險業監管局<br>Insurance Ruthority                                    | Insurance | Intermediaries Conr      | nect                |                 |                                       |                                       |                                                             |                                |                                                    | Last Log<br>12th August 2024, 11:50:39 a        |
|---|------------------------------------------------------------------|-----------|--------------------------|---------------------|-----------------|---------------------------------------|---------------------------------------|-------------------------------------------------------------|--------------------------------|----------------------------------------------------|-------------------------------------------------|
|   | Termination of Appointment                                       | CPD No    | on-Compliance F          | Reporting (Subm     | nitted Records) |                                       |                                       |                                                             |                                |                                                    |                                                 |
| • | Bulk Termination of<br>Appointment                               | CPE       | ) Assessment Period      | 2023-2024           |                 |                                       |                                       |                                                             |                                | Pay Selecte                                        | d \$ Export                                     |
|   | CPD Non-Compliance<br>Reporting                                  |           | CPD Assessment<br>Period | IA Case No.         | IA Licence No.  | Name as shown<br>on licence (English) | Name as shown<br>on licence (Chinese) | Licence Status as at<br>the Date of Section<br>84 Agreement | No. of CPD hour(s)<br>Required | No. of shortfall in<br>CPD hour(s) as at<br>31 Jul | Has the shortfall<br>been rectified<br>(Yes/No) |
|   | CPD Non-Compliance<br>Reporting (Submitted<br>Records)           |           | 2023-2024                | C-DIS/24            |                 |                                       |                                       | Active                                                      | 15                             | 11.0                                               | Yes                                             |
|   | Pennt                                                            |           | 2023-2024                | C-DIS/24            |                 |                                       |                                       | Active                                                      | 15                             | 11.0                                               | Yes                                             |
|   |                                                                  |           | 2023-2024                | C-DIS/24            |                 |                                       |                                       | Revoked                                                     | 15                             | 6.0                                                | Yes                                             |
|   | Bulk Upload (Account<br>and New Licence<br>Application Creation) |           | 2023-2024                | C-DIS/24            |                 |                                       |                                       | Revoked                                                     | 15                             | 8.5                                                | Ves                                             |
| _ |                                                                  |           | 2023-2024                | C-DIS/24            |                 | ,                                     |                                       | Revoked                                                     | 15                             | 9.0                                                | Yes                                             |
|   | Search for Former Self-<br>Regulatory<br>Organization Past       |           | 2023-2024                | C-DIS/24            |                 |                                       |                                       | Revoked                                                     | 15                             | 7.0                                                | Yes                                             |
|   | Registration Records                                             | 4         | 4 1 × H 3                | 20 👻 items per page |                 |                                       |                                       |                                                             |                                |                                                    | 1 - 7 of 7 items                                |

• Step 1 : Enter "CPD Non-Compliance Reporting (Submitted Records)".

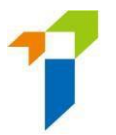

# • Step 2: View and download the submitted Excel Form and uploaded documents (PDF) (e.g. the settlement agreement, receipt) by pressing the icons.

CPD Non-Compliance Reporting (Submitted Records)

| CPD Assessment                          | Period                                                     | 2023-2024 💌                          |                                                  |                                                                                |                                                                       |                                                 | Рау                 | Selected \$ Ex  |
|-----------------------------------------|------------------------------------------------------------|--------------------------------------|--------------------------------------------------|--------------------------------------------------------------------------------|-----------------------------------------------------------------------|-------------------------------------------------|---------------------|-----------------|
| of Section 84<br>greement<br>d/mm/yyyy) | Section 84<br>Agreement<br>Submission Date<br>(dd/mm/yyyy) | Section 84 Agreement<br>Submitted by | Suspension/Prohibition for<br>CPD non-compliance | Suspension/Prohibition<br>Start Date for CPD<br>non-compliance<br>(dd/mm/yyyy) | Suspension/Prohibition<br>End Date for CPD<br>non-compliance<br>(dd/m | Submitted Excel<br>File for Upload<br>Agreement | Notices / Agreement | Payment / Recei |
| 9/08/2024                               |                                                            |                                      |                                                  |                                                                                | 2                                                                     | X                                               |                     | Show Receipt    |
| 0/07/2024                               | 09/08/2024                                                 |                                      | Suspension                                       | 30/07/2024                                                                     | 28/10/2024                                                            | x                                               | ß                   | Show Receip     |
| 0/07/2024                               | 09/08/2024                                                 |                                      |                                                  |                                                                                |                                                                       | x                                               | ß                   | Show Receip     |
| 2/07/2024                               |                                                            |                                      |                                                  |                                                                                |                                                                       | x                                               |                     | Show Receipt    |
| 2/07/2024                               |                                                            |                                      |                                                  |                                                                                |                                                                       | x                                               |                     | Show Receip     |
| /07/2024                                |                                                            |                                      |                                                  |                                                                                |                                                                       | x                                               |                     | Show Receip     |

# • Step 3: Download the payment receipt of fine (PDF file format) by pressing the "Show Receipt".

CPD Non-Compliance Reporting (Submitted Records)

| CPD Assessment                              | Period 2                                                   | 2023-2024 🔻                          |                                                  |                                                                                |                                                                              |                                                 | Pay Sel             | ected \$ Export   |
|---------------------------------------------|------------------------------------------------------------|--------------------------------------|--------------------------------------------------|--------------------------------------------------------------------------------|------------------------------------------------------------------------------|-------------------------------------------------|---------------------|-------------------|
| e of Section 84<br>Agreement<br>d/mm/yyyyy) | Section 84<br>Agreement<br>Submission Date<br>(dd/mm/yyyy) | Section 84 Agreement<br>Submitted by | Suspension/Prohibition for<br>CPD non-compliance | Suspension/Prohibition<br>Start Date for CPD<br>non-compliance<br>(dd/mm/yyyy) | Suspension/Prohibition<br>End Date for CPD<br>non-compliance<br>(dd/mm/yyyy) | Submitted Excel<br>File for Upload<br>Agreement | Notices / Agreement | Payment / Receipt |
| )9/08/2024                                  |                                                            |                                      |                                                  |                                                                                |                                                                              | X                                               |                     | Show Receipt      |
| 30/07/2024                                  | 09/08/2024                                                 |                                      | Suspension                                       | 30/07/2024                                                                     | 28/10/2024                                                                   | X                                               |                     | Show Receipt      |
| 30/07/2024                                  | 09/08/2024                                                 |                                      |                                                  |                                                                                |                                                                              | X                                               |                     | Show Receipt      |
| 22/07/2024                                  |                                                            |                                      |                                                  |                                                                                |                                                                              | X                                               |                     | Show Receipt      |
| 22/07/2024                                  |                                                            |                                      |                                                  |                                                                                |                                                                              | X                                               |                     | Show Receipt      |
| 22/07/2024                                  |                                                            |                                      |                                                  |                                                                                |                                                                              | x                                               |                     | Show Receipt      |

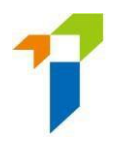

• The receipt is then downloaded to your device.

|                                                                                                    |      | * 12 ×                                                                                                    |
|----------------------------------------------------------------------------------------------------|------|----------------------------------------------------------------------------------------------------|
|                                                                                                    | Rece | ent download history                                                                                        |
| No. (National Academic Contraction of Contraction of Contraction o | Ł    | DA_Receipt (2024_4_24_11_30_3).pdf<br>0 8 • Done                                                            |
|                                                                                                    |      | Brit Agenetical Strengths, OR Stat.<br>Completence, 2016, S. M. R. M. Molins,<br>117 (2), 117-117-128, doi: |
|                                                                                                    | *    | M. Annual Constraints of State<br>International Joint & Art. R. M. Annual<br>Vol. 5, 1971 (2014).           |
|                                                                                                    |      | And in concerned the set of the later.                                                                      |

- Step 4: There is a download function for all the data in the CPD Non-Compliance Reporting (Submitted Record).
  - Press "Export" to export the selected record(s) to an Excel file. An Excel file is downloaded to your device; By pressing "Export" without selecting any records, a full report will be generated.

| ≡ | <b>保持复数管局</b><br>Issuance Authority                              | Ins | urance In | termediaries Conn        | ect                |                |                                      |                                       |                                                             |                                |                                                      | Last Log<br>12th August 2024, 11:50:39          |
|---|------------------------------------------------------------------|-----|-----------|--------------------------|--------------------|----------------|--------------------------------------|---------------------------------------|-------------------------------------------------------------|--------------------------------|------------------------------------------------------|-------------------------------------------------|
|   | *<br>Termination of<br>Appointment                               | с   | PD Non    | -Compliance R            | eporting (Subm     | itted Records) |                                      |                                       |                                                             |                                |                                                      |                                                 |
| ٩ | Bulk Termination of<br>Appointment                               |     | CPD A     | usessment Period         | 2023-2024          |                |                                      |                                       |                                                             |                                | Pay Selected                                         | S Export                                        |
|   | CPO Non-Compliance<br>Reporting                                  | ſ   |           | CPD Assessment<br>Period | IA Case No.        | IA Licence No. | Name as shown<br>on Econce (English) | Nome to shown<br>on licence (Chinese) | Licence Status as at<br>the Date of Section<br>84 Agreement | No. of CPD hour(s)<br>Required | No. of shortfall in<br>CPD hoursby as at<br>31 Jul T | Has the shortfall<br>been rectified<br>(Yes/Ho) |
|   | CPD Non-Compliance<br>Reporting (Submitted<br>Records)           |     |           | 2023-2024                | C-DI524            |                |                                      |                                       | Active                                                      | 15                             | 11.0                                                 | Ves                                             |
|   | Durant                                                           |     |           | 2023-2024                | C-DIS/24           |                |                                      |                                       | Active                                                      | 15                             | 11.0                                                 | Yes                                             |
|   |                                                                  |     |           | 2023-2024                | C-D15/24           |                |                                      |                                       | Revenued                                                    | 15                             | 6.0                                                  | Ves                                             |
|   | Bulk Upload (Account<br>and New Licence<br>Application Creation) |     |           | 2023-2024                | C-DI5/24           |                |                                      |                                       | Revoked                                                     | 15                             | 8.5                                                  | Ves                                             |
| _ |                                                                  |     |           | 2023-2024                | C-0/5/24           |                |                                      |                                       | Revoked                                                     | 16                             | 90                                                   | Ves                                             |
| - | Search for Formar Self-<br>Regulatory<br>Organization Past       |     |           | 2023-2024                | C-0/5/24           |                |                                      |                                       | Revoked                                                     | 15                             | 7.0                                                  | Ves                                             |
|   | Registration Records                                             |     |           | 1 2 8 2                  | 0 v items per page |                |                                      |                                       |                                                             |                                |                                                      | 1 - 7 of 7 items                                |

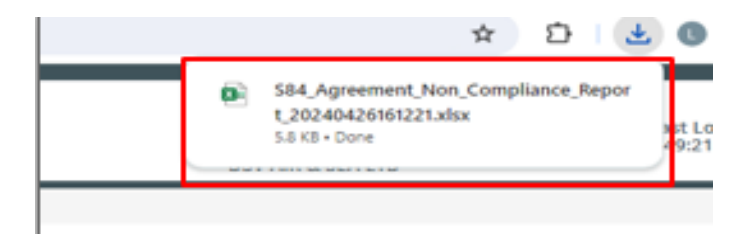

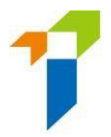

#### 3.2 Individual Licensee's view of CPD non-compliance records

Individual Licensee(s) may view and download his/her own record in the CPD Non-Compliance Reporting (Submitted Records) when he/she commenced the CPD non-Compliance Reporting process with the Principal.

It was when the e-Payment link has been generated by the Principal, payment of fine was made, and/or settlement uploaded by the Principal, that the Individual Licensee may view his/her own records in this CPD Non-Compliance Reporting (Submitted Records).

| 173日東江安海<br>Instruce Ruthering                         | imurance intermedianes connect.                                                                                                    | * 7th August 2024, 9:21-5:                                         |
|--------------------------------------------------------|----------------------------------------------------------------------------------------------------|--------------------------------------------------------------------|
| CPD Requirement and<br>Compliance Status               | CPD Non-Compliance Reporting (Submitted Records)                                                                                                    |                                                                    |
| CPD Declaration                                        |                                                                                                    | Pay by Selected \$ Export                                          |
| View Former Self-<br>Regulatory<br>Organization Past   | COD Assessments<br>Parked<br>T<br>A Case No.<br>A ACase No.<br>T<br>A Case No.<br>A ACase No.<br>A ACASE NO.<br>A ACASE NO.<br>A ACASE NO.<br>A ACASE NO.<br>A ACASE NO.<br>A ACASE NO. | nt Date Clube of Section 84 / Section 84 / Submissi (didmont)yoor) |
| Registration Records                                   | 2013-2004 C.D.K.     Paid (by Principal) 04/04                                                                                                    | /2024 06/08/2024 06/08 <sup>*</sup>                                |
| CPD Non-Compliance<br>Reporting (Submitted<br>Records) |                                                                                                    |                                                                    |
| User Profile                                           |                                                                                                    |                                                                    |
|                                                        |                                                                                                    |                                                                    |
|                                                        | ·                                                                                                    | *                                                                  |
|                                                        | 1 20 + Dams par page                                                                                                    | 1 - 1 of 1 items                                                   |
|                                                        | Copyright 8 2024 Insurance Aumonty, All rights Insured.                                                                                                    |                                                                    |
|                                                        |                                                                                                    |                                                                    |
|                                                        |                                                                                                    |                                                                    |
|                                                        |                                                                                                    |                                                                    |